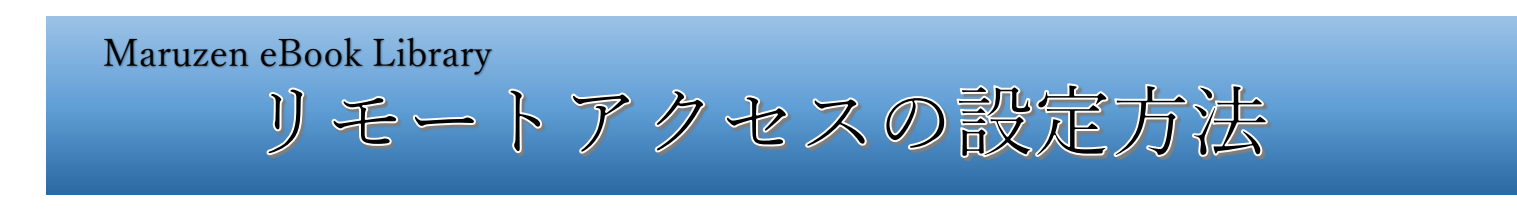

アカウントを作成することで電子書籍へのリモートアクセスが可能になります。

 学内 LAN に接続されている PC やスマートフォンから Maruzen eBook Library のページ https://elib.maruzen.co.jp にアクセスし、画面右上の「アカウント」ボタンをクリック

| Warner<br>Library Parcen eBook Ubraryは、平何曲目に特化した地理句が毎子目目記当サービスです。 | ●田相顧頼職業学学学本学の表示を確認! |
|-------------------------------------------------------------------|---------------------|
|                                                                   |                     |

②認証 ID: 本学発行のメールアドレス(ドメイン名が@nakaniho.ac.jp もしくは@nss.nakanihon.ac.jp のアドレス)、 氏名を入力し、利用規約を読み「利用規約に同意して次へ」ボタンをクリック

| k Ubrayは、学術書時に特化した特別的は最子書観知復サービスです。  中日本自動車短期大学  「これ物型の」  コーザ認証アカウントの設計/更新 | ③メールアドレスと氏名が正しいことを確認して<br>「登録ボタン」をクリック                                                       |
|----------------------------------------------------------------------------|----------------------------------------------------------------------------------------------|
|                                                                            | ユーザ認証アカウントの登録/更新<br>> 登録内容の確認<br>認証ID (メールアドレス) ×××@nakanihon.ac.jp<br>は名前 神野 太郎<br>登録 年ャンセル |

④登録したメールアドレス宛に確認メールが届くので、20 分以内に確認メールに記載された URL にアクセスし、 「認証パスワード」を登録

| 認証パスワードの登録                             |                                                           | ( | ⑤アカウントの作成完了!( <u>有効期限 90 日間</u> )                                                         |
|----------------------------------------|-----------------------------------------------------------|---|-------------------------------------------------------------------------------------------|
| > 認証パスワードの登録<br>認証パスワード<br>認証パスワード(確認) | <ul> <li>         ・・・・・・・・・・・・・・・・・・・・・・・・・・・・・</li></ul> |   | 認証パスワードの登録<br>認証パスワードが登録されました。ご所属機関外からアクセス時にのみ有効です。<br>認証では、登録されました。ご所属機関外からアクセス時にのみ有効です。 |
|                                        |                                                           |   | Maruzen eBook Library アクセス先<br>https://elib.maruzen.co.jp                                 |
|                                        |                                                           |   |                                                                                           |

※リモートアクセスの際は、登録した認証 ID と認証パスワードを入力して「認証する」ボタンをクリックします。 ※アカウントには 90 日間の有効期限があります。延長手続きは学内 LAN に接続されている PC やスマートフォンから 行うことができます。